### BitchX instructions

# ChatZilla

### Gaim Instructions

## HydraIRC instructions

### Miranda instructions

### mIRC instructions

# Netscape

### Trillian instructions

## Trillian Pro instructions

### X-Chat instructions

### KVIrc instructions

### Web based: CGI:IRC

# Web based: tiki-pjirc.php

## Changing passwords

# Bip IRC proxy

## ZNC IRC bouncer